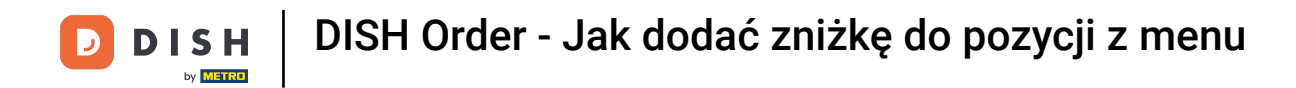

#### Kliknij pozycje menu w sekcji KUCHNIA.

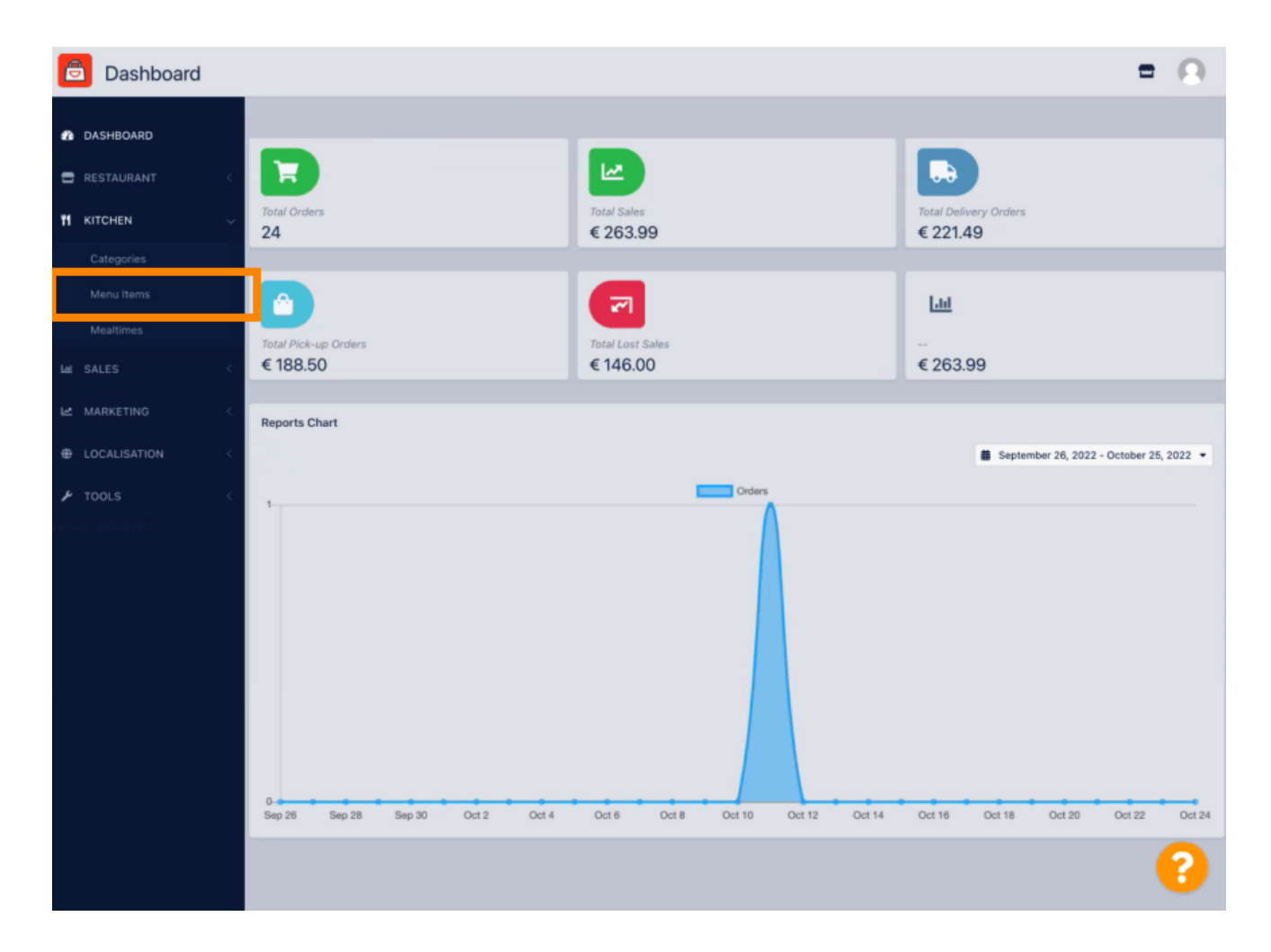

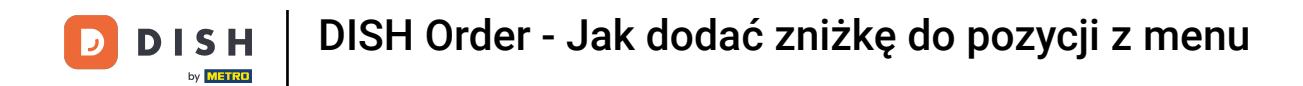

Aby edytować wybraną pozycję menu, kliknij ikonę ołówka.

🚊 Menus **= O** Т + New 📋 Delete Enable 2 DASHBOARD E RESTAURANT NAME OF THE DISH CATEGORY SPECIAL STATUS STATUS 窦 PRICE oca Cola 0,5I 1 Drinks €2,99 Enabled **11** KITCHEN 🥒 Pizza Italia Pizza €9,00 Enabled ---🖋 Spaghetti Bolognese Pasta €8,50 Active Enabled Enabled Spaghetti Carbonara Pasta €8,99 ---MARKETING LOCALISATION Privacy Settings | FAQ | New Features Items Per Page 100 -

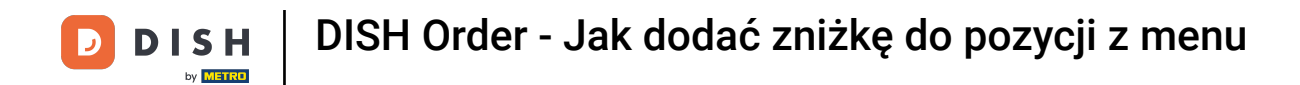

• W zakładce Specials możesz dodać lub edytować zniżkę na pozycję menu. Możesz wybrać między stałą kwotą lub procentem.

| B Menu Edit        | = 0                                                                                                    |
|--------------------|----------------------------------------------------------------------------------------------------|
| 🆚 DASHBOARD        | Save & Close                                                                                                    |
| 🖶 RESTAURANT <     | Menu Options Specials Allergens and additives Legal information                                                                                        |
|                    | Special Type Special Price                                                                                                    |
| Categories         | Fixed Amount Percentage C 0,00                                                                                                    |
| Menu Items         | Validity                                                                                                    |
| Mealtimes          | Forever Recurring                                                                                                    |
| Lei SALES <        | Special Status                                                                                                    |
| 🗠 MARKETING 🧹      | Disabled<br>Select disable to deactivate Special. Select Enable to activate Special and enter the Start Date, End Date and price of your Special item. |
|                    |                                                                                                    |
| 🖌 TOOLS 💎          |                                                                                                    |
| ersion - 581090901 |                                                                                                    |
|                    |                                                                                                    |
|                    |                                                                                                    |
|                    |                                                                                                    |
|                    |                                                                                                    |
|                    |                                                                                                    |
|                    |                                                                                                    |
|                    |                                                                                                    |
|                    | Privacy Settings   FAQ   New Features                                                                                                    |
|                    | •                                                                                                    |

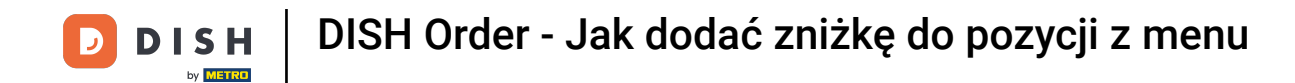

## Kliknij Stała kwota , aby ustawić stałą cenę.

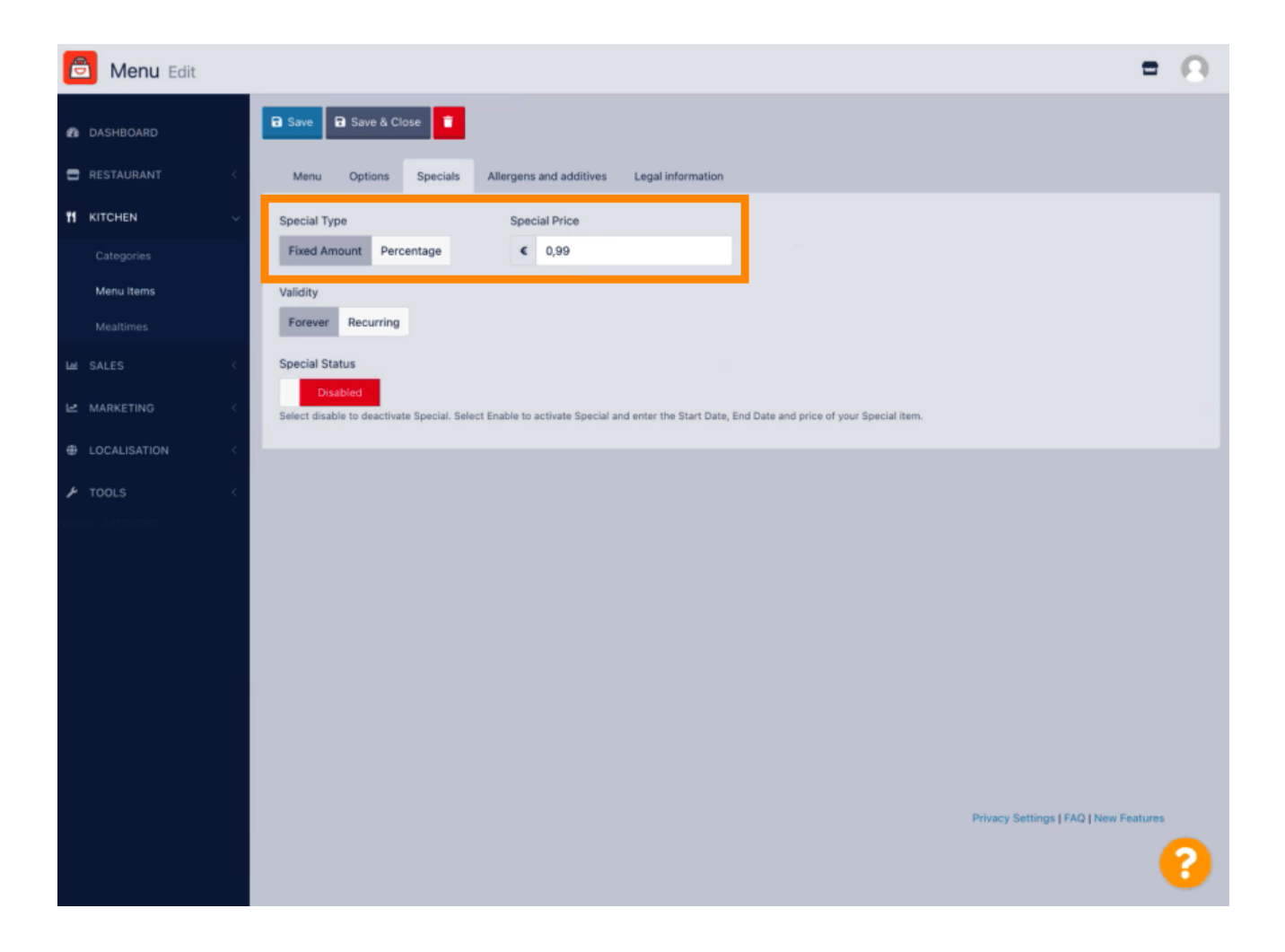

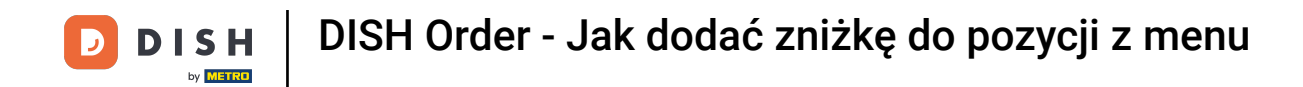

## • Kliknij Procent, aby ustawić procent rabatu od ceny pierwotnej.

| Menu Edit                                                                                                    | = 0                                    |
|----------------------------------------------------------------------------------------------------|----------------------------------------|
| A DASHBOARD                                                                                                    |                                        |
| RESTAURANT < Menu Options Specials Allergens and additives Legal information                                                                                       |                                        |
| H         KITCHEN         Special Type         Special Price                                                                                                    |                                        |
| Categories Fixed Amount Percentage % 20,00                                                                                                    |                                        |
| Menu Items Validity                                                                                                    |                                        |
| Meatimes Forever Recurring                                                                                                    |                                        |
| M SALES < Special Status                                                                                                    |                                        |
| Le MARKETING C Disabled Select disable to deactivate Special. Select Enable to activate Special and enter the Start Date, End Date and price of your Special item. |                                        |
|                                                                                                    |                                        |
| J TOOLS <                                                                                                    |                                        |
|                                                                                                    |                                        |
|                                                                                                    |                                        |
|                                                                                                    |                                        |
|                                                                                                    |                                        |
|                                                                                                    |                                        |
|                                                                                                    |                                        |
|                                                                                                    |                                        |
|                                                                                                    | Deinen Setting LEIO Line Sectors       |
|                                                                                                    | r macy settings ( rws) ( new reactives |
|                                                                                                    |                                        |

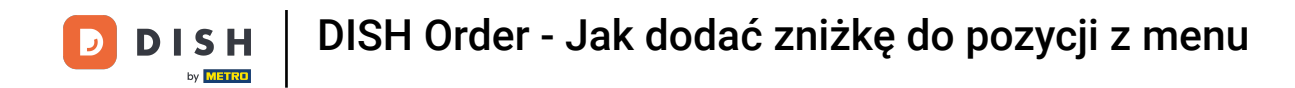

## Kliknij na Na zawsze poniżej Okres ważności nieograniczony.

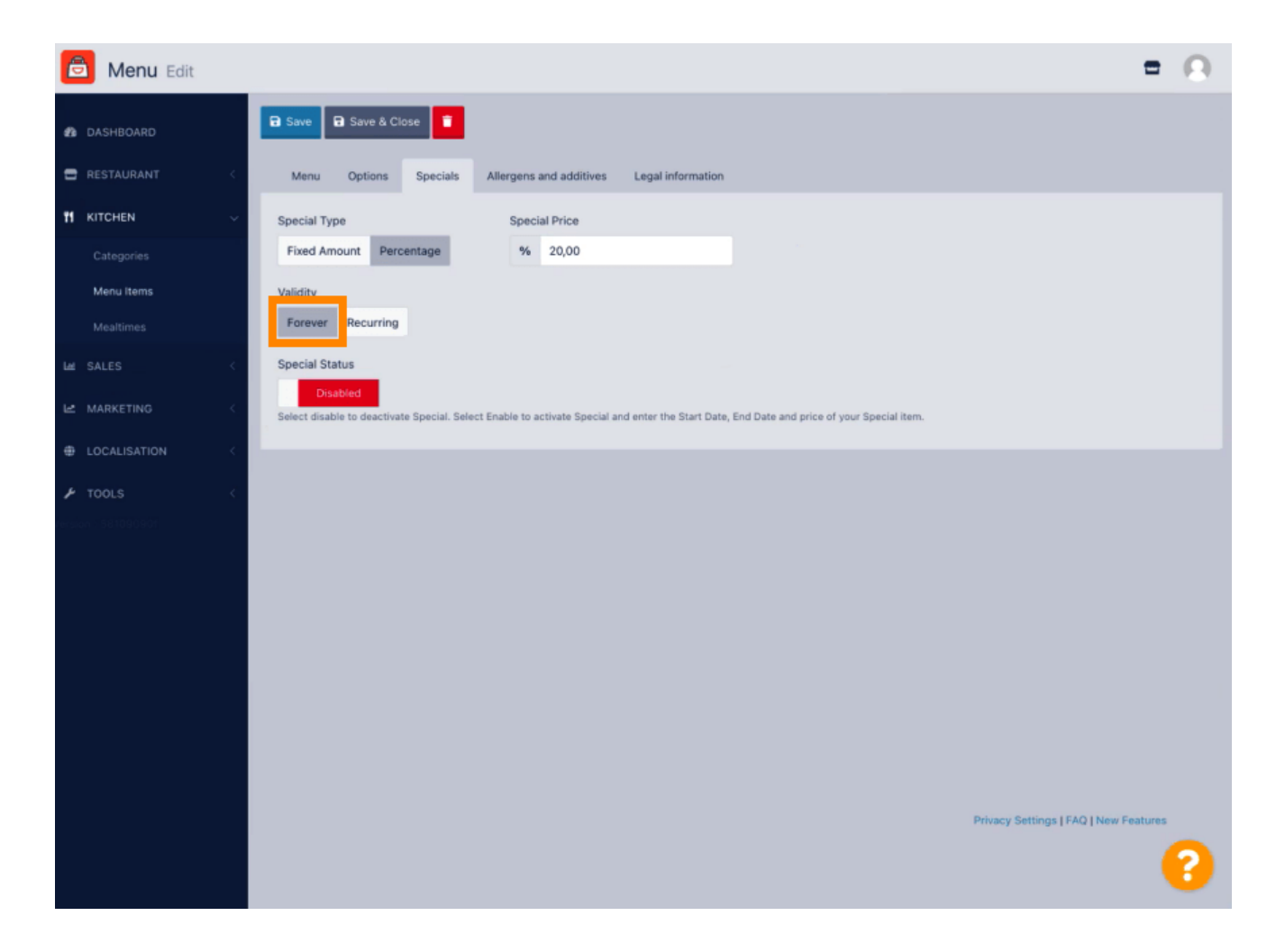

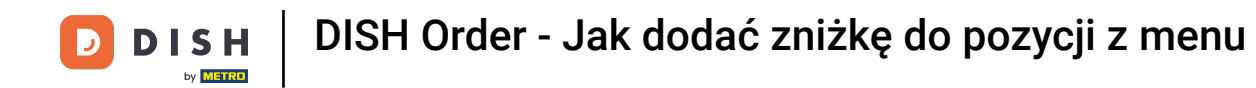

• W obszarze Ważność kliknij opcję Cykliczne i wybierz dni tygodnia lub okres, w którym chcesz zastosować zniżkę.

| B Menu Edit                                                                                                    | = 0                                   |
|----------------------------------------------------------------------------------------------------|---------------------------------------|
| A DASHBOARD                                                                                                    |                                       |
| RESTAURANT < Menu Options Specials Allergens and additives Legal information                                                                |                                       |
| KITCHEN         Special Type         Special Price                                                                                          |                                       |
| Categories Fixed Amount Percentage % 20,00                                                                                                  |                                       |
| Menu Items         Validity           Mealtimes         Forever         Recurring                                                           |                                       |
| La SALES < Recurring every                                                                                                    |                                       |
| Mon Tue Wed Thu Fri Sat Sun                                                                                                    |                                       |
| LOCALISATION     C     C     C     C     C                                                                                                  |                                       |
| TOOLS < Special Status                                                                                                    |                                       |
| Disabled Disabled Disabled Disabled Disabled Disable to activate Special and enter the Start Date, End Date and price of your Special item. |                                       |
|                                                                                                    |                                       |
|                                                                                                    |                                       |
|                                                                                                    |                                       |
|                                                                                                    |                                       |
|                                                                                                    |                                       |
|                                                                                                    | Privacy Settings   FAQ   New Features |
|                                                                                                    | 8                                     |

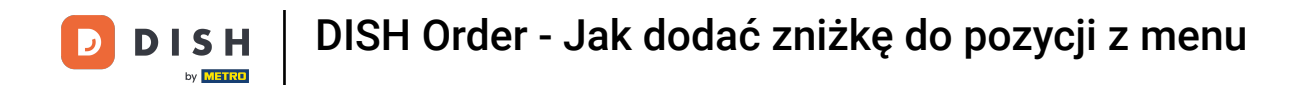

# Aby aktywować zniżkę, włącz przełącznik.

| 🖻 Menu Edit        | = 0                                                                                                    |
|--------------------|----------------------------------------------------------------------------------------------------|
| A DASHBOARD        | Save & Close                                                                                                    |
| E RESTAURANT <     | Menu Options Specials Allergens and additives Legal information                                                                            |
| 🖬 KITCHEN 🗸 🗸      | Special Type Special Price                                                                                                    |
| Categories         | Fixed Amount Percentage % 20,00                                                                                                    |
| Menu Items         | Validity                                                                                                    |
| Mealtimes          | Forever Recurring                                                                                                    |
| LM SALES <         | Recurring every                                                                                                    |
| 🗠 MARKETING <      | Mon Tue Wed Thu Fri Sat Sun                                                                                                    |
| LOCALISATION <     | Recurring from time Recurring to time                                                                                                    |
| ₽ TOOLS <          | 17:00 0 22:00 0                                                                                                    |
| tension /581090901 | Special Status                                                                                                    |
|                    | Select disable to deactivate Special. Select Enable to activate Special and enter the Start Date, End Date and price of your Special item. |
|                    |                                                                                                    |
|                    |                                                                                                    |
|                    |                                                                                                    |
|                    |                                                                                                    |
|                    |                                                                                                    |
|                    |                                                                                                    |
|                    | Privacy Settings   FAQ   New Features                                                                                                    |
|                    | ?                                                                                                    |
|                    |                                                                                                    |

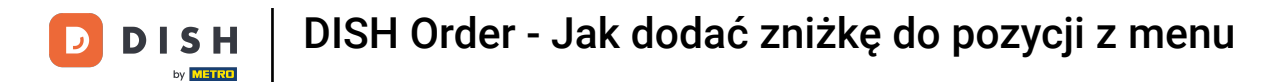

# Nie zapomnij zapisać zmian.

| Menu Edit                                                                                                    | = 0                                   |
|----------------------------------------------------------------------------------------------------|---------------------------------------|
| ASHBOARD                                                                                                    |                                       |
| RESTAURANT C Menu Options Specials Allergens and additives Legal information                                                                                       |                                       |
| M KITCHEN V Special Type Special Price                                                                                                    |                                       |
| Categories Fixed Amount Percentage % 20,00                                                                                                    |                                       |
| Menu Items Validity                                                                                                    |                                       |
| Mealtimes Forever Recurring                                                                                                    |                                       |
| Let SALES < Recurring every                                                                                                    |                                       |
| Mon Tue Wed Thu Fri Sat Sun                                                                                                    |                                       |
| Recurring from time Recurring to time                                                                                                    |                                       |
| 17:00 0 22:00 0                                                                                                    |                                       |
| Special Status  Enabled Select disable to deactivate Special. Select Enable to activate Special and enter the Start Date, End Date and price of your Special item. |                                       |
|                                                                                                    |                                       |
|                                                                                                    |                                       |
|                                                                                                    |                                       |
|                                                                                                    |                                       |
|                                                                                                    |                                       |
|                                                                                                    | Privacy Settings   FAQ   New Features |
|                                                                                                    | <b>?</b>                              |

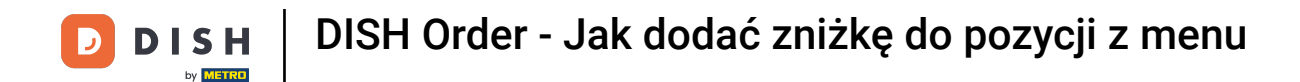

#### Twoje zmiany zostały zaktualizowane. To wszystko, gotowe.

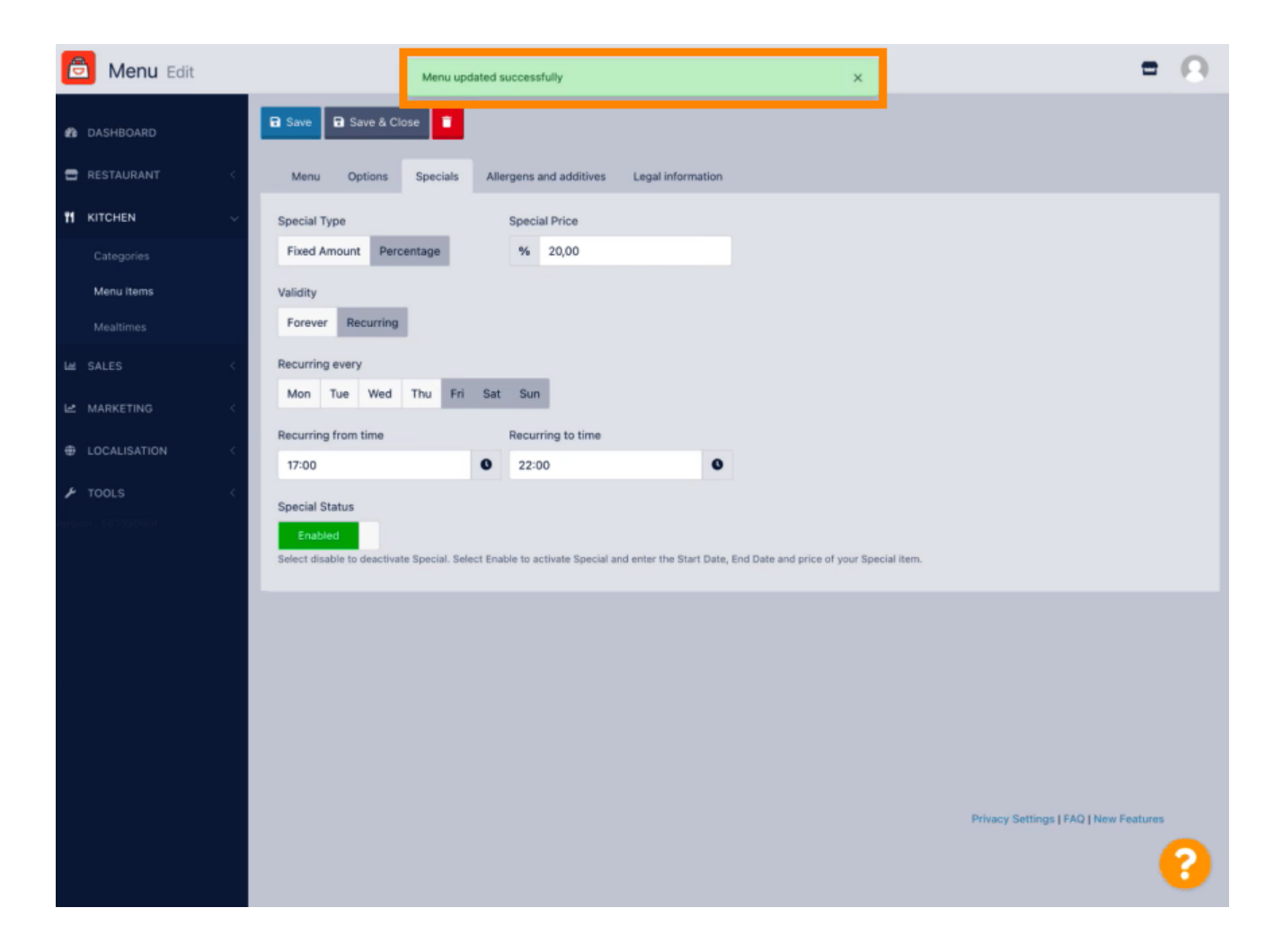

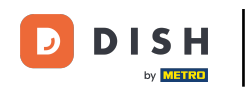

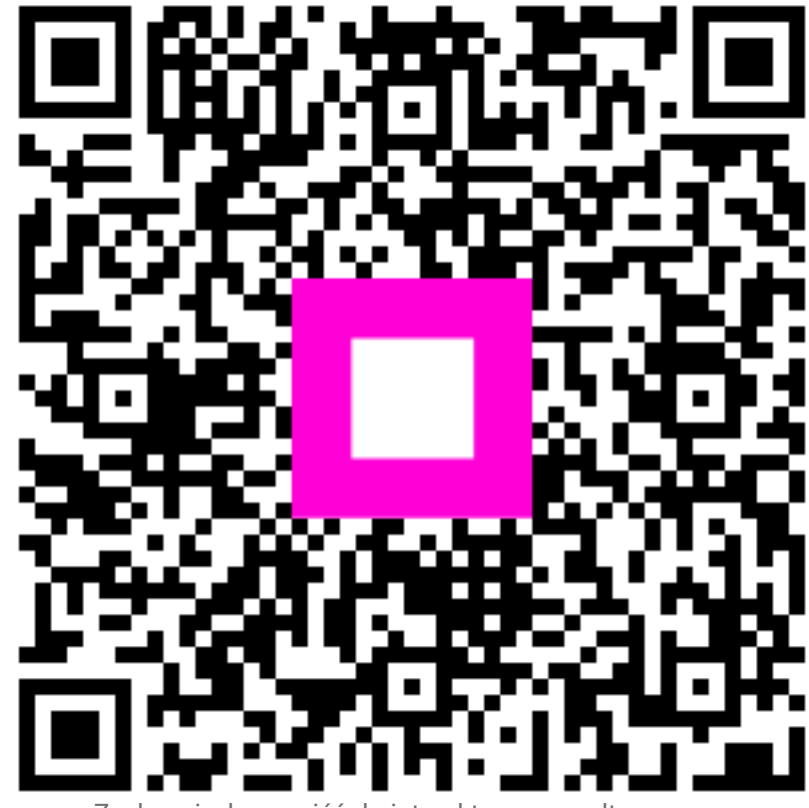

Zeskanuj, aby przejść do interaktywnego odtwarzacza